# Support网站用户账号申请操作指导书 V7.0

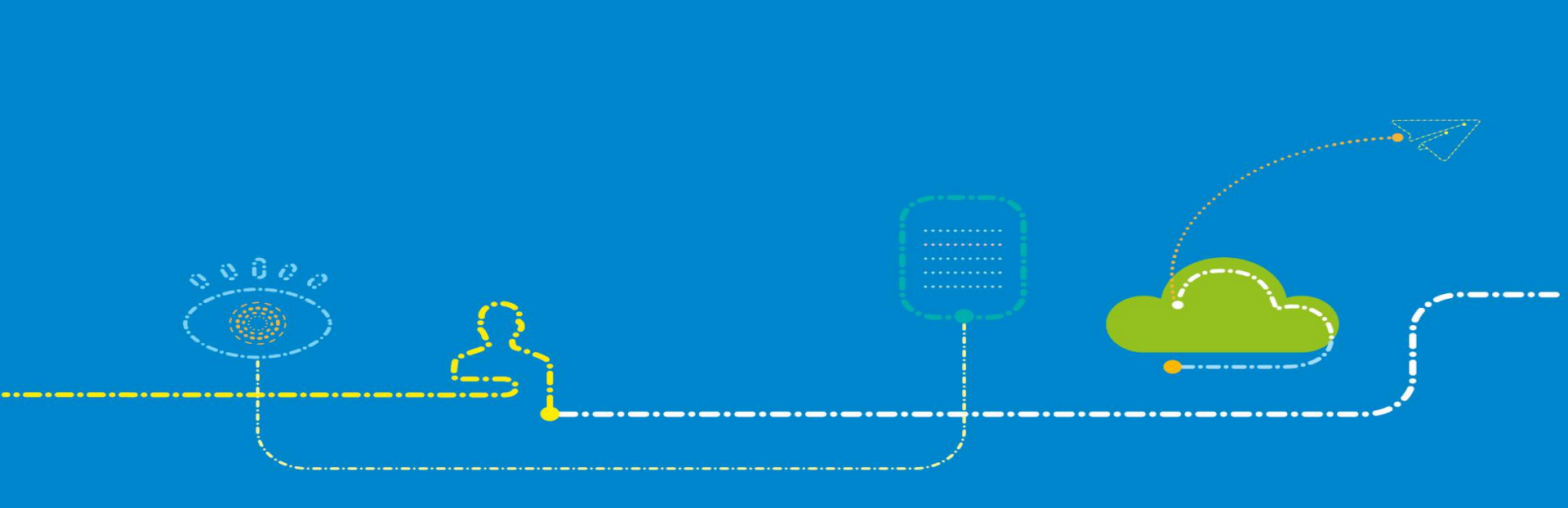

ZTE中兴

#### 总体情况说明

- 1. Support网站账号分为普通用户账号和高级用户账号。
- 2. 申请高级用户账号可以获得更多的权限。
- 3. 用户在使用高级账号中,还可进一步申请更多的权限,取更多的资料。

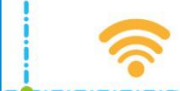

D

# 1.注册普通用户账号

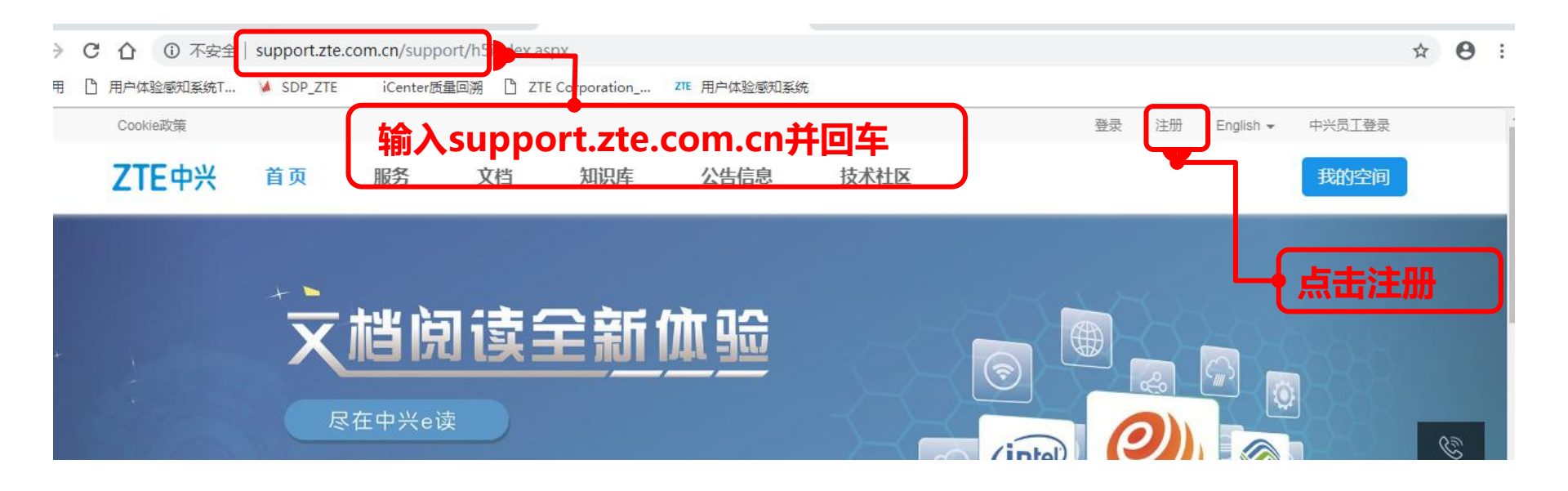

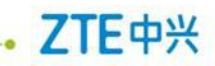

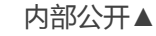

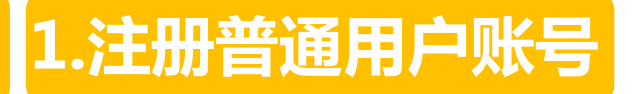

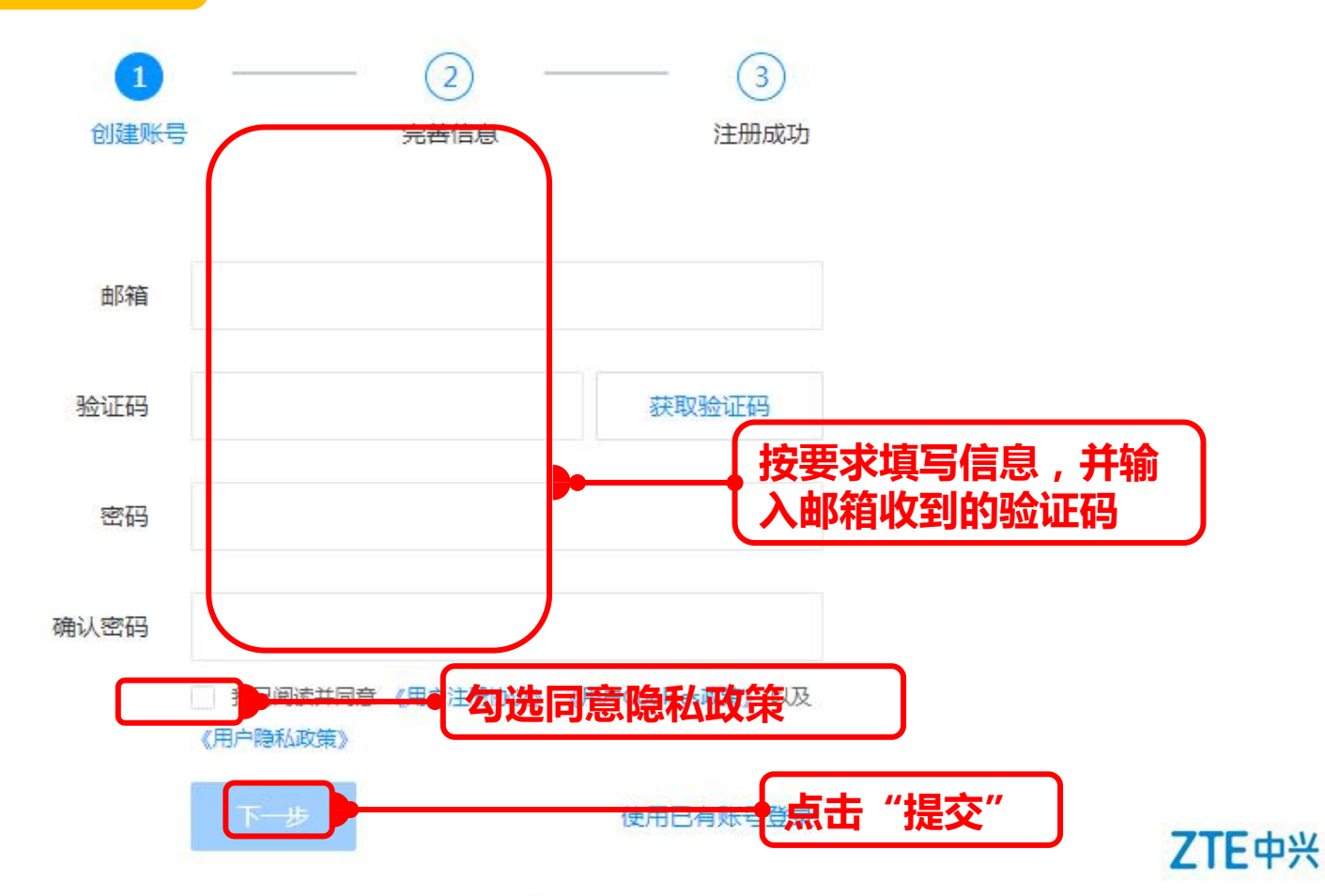

# 2.申请高级用户账号

ZTE中兴

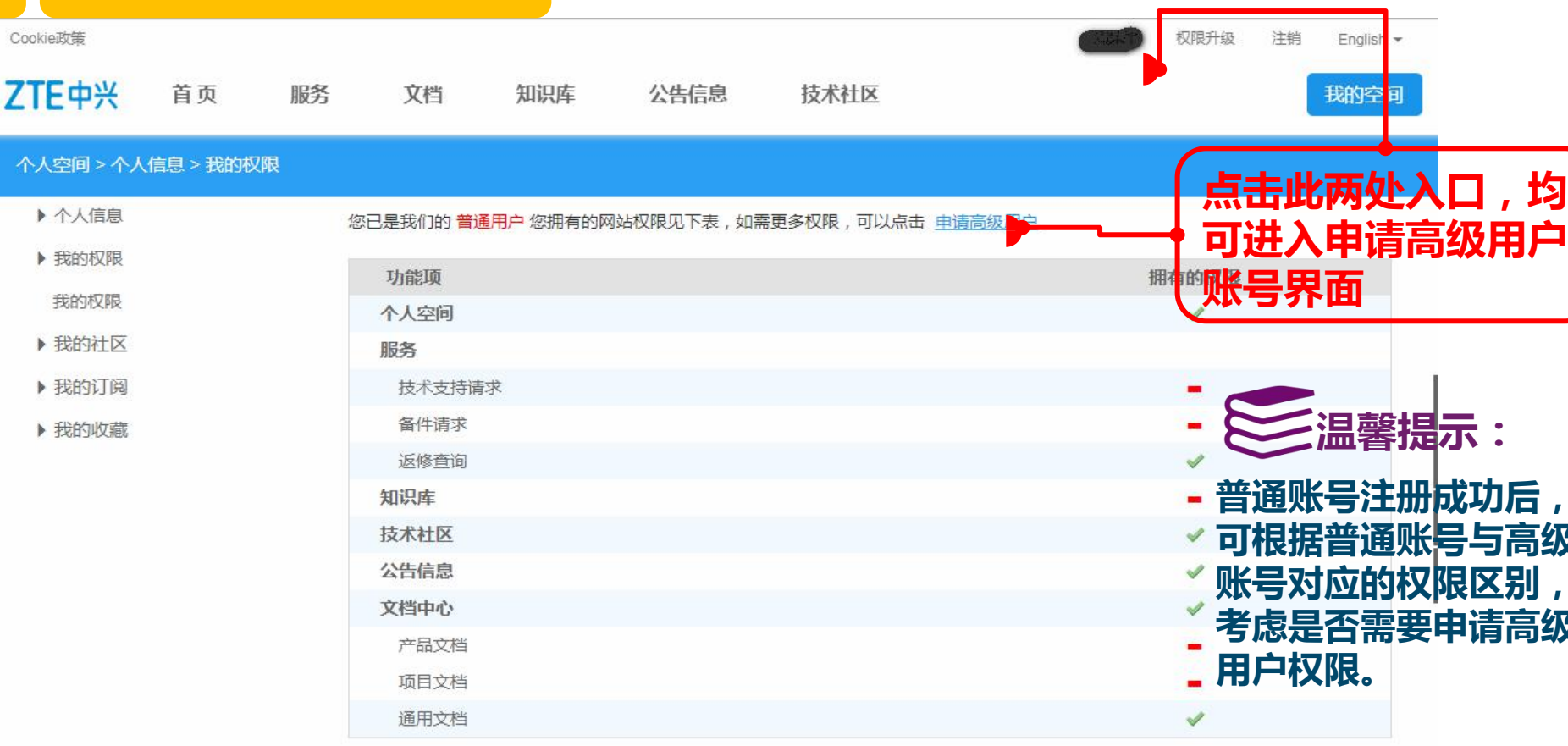

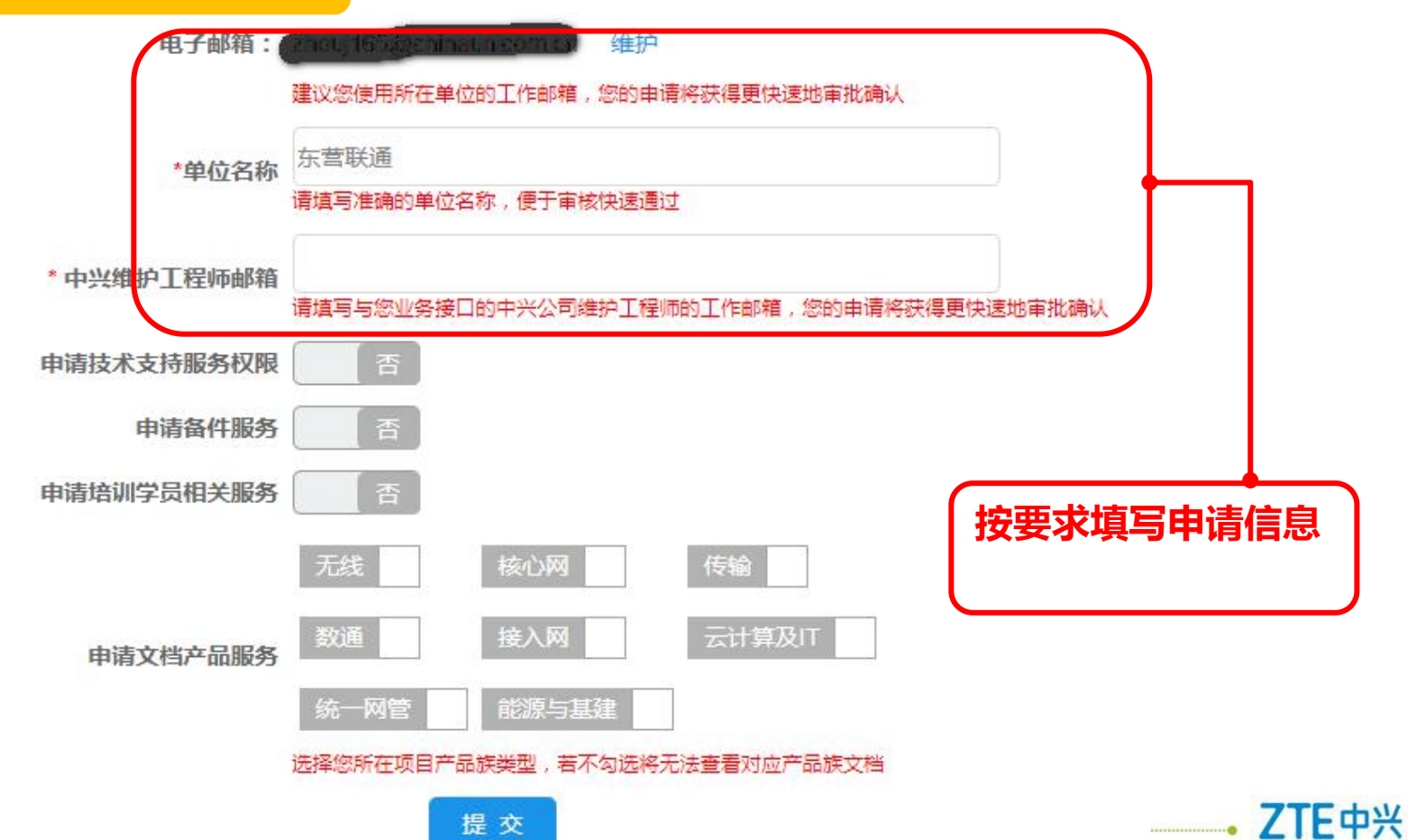

6

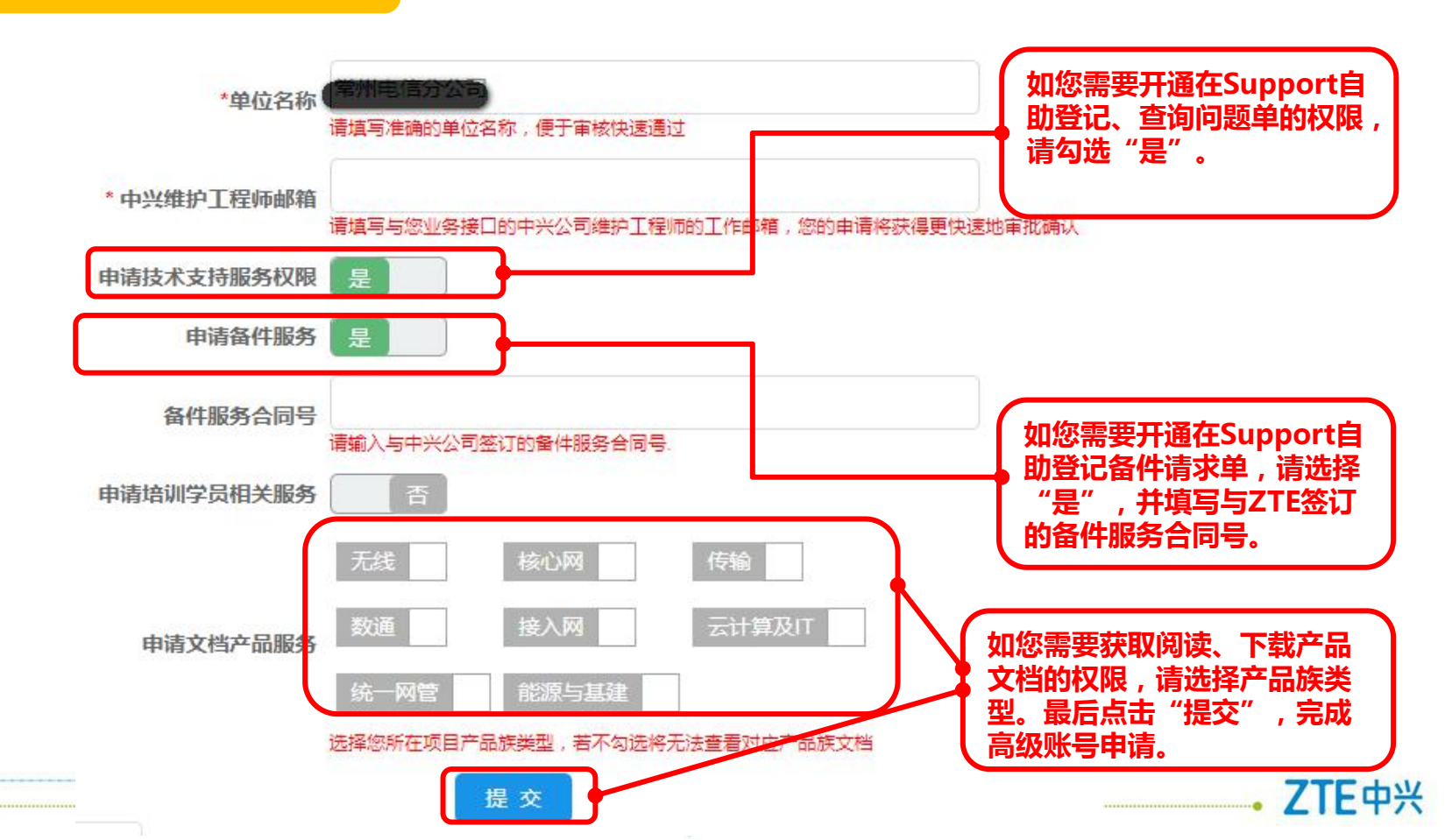

7

### 2.申请高级用户账号(通过培训学号)

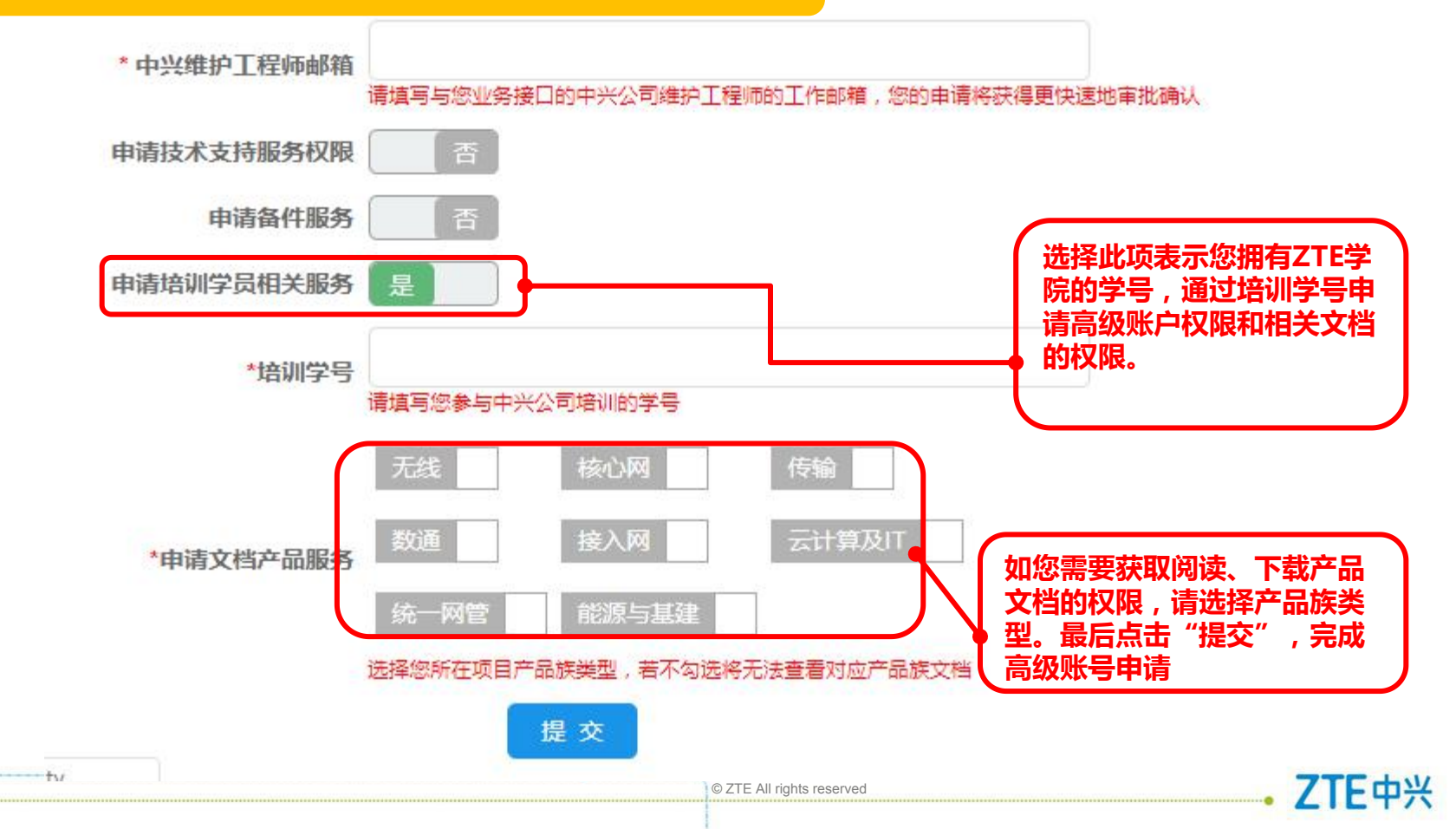

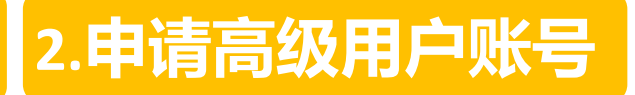

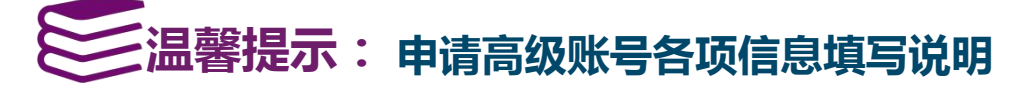

| 申请项      | 说明                    | 举例                    |
|----------|-----------------------|-----------------------|
| 单位名称     | 你目前工作单位名称的全称          | 如:中国移动深圳分公司           |
| 合同号      | 你的工作单位与中兴签订的设备采购合同号   | /                     |
| 培训学号     | 你参加过的中兴培训的学号          | 16IUWRB30101          |
| ZTE维护工程师 | 你所认识的中兴工程师的工号或者邮箱     | 如zhang.san@zte.com.cn |
| 申请文档产品类型 | 你想要了解的产品所属的类型         | 如想了解BBU产品,选择无线        |
| 是否需要备件权限 | 与中兴签订备件服务合同 , 才可以申请此项 | /                     |

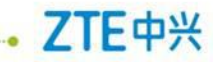

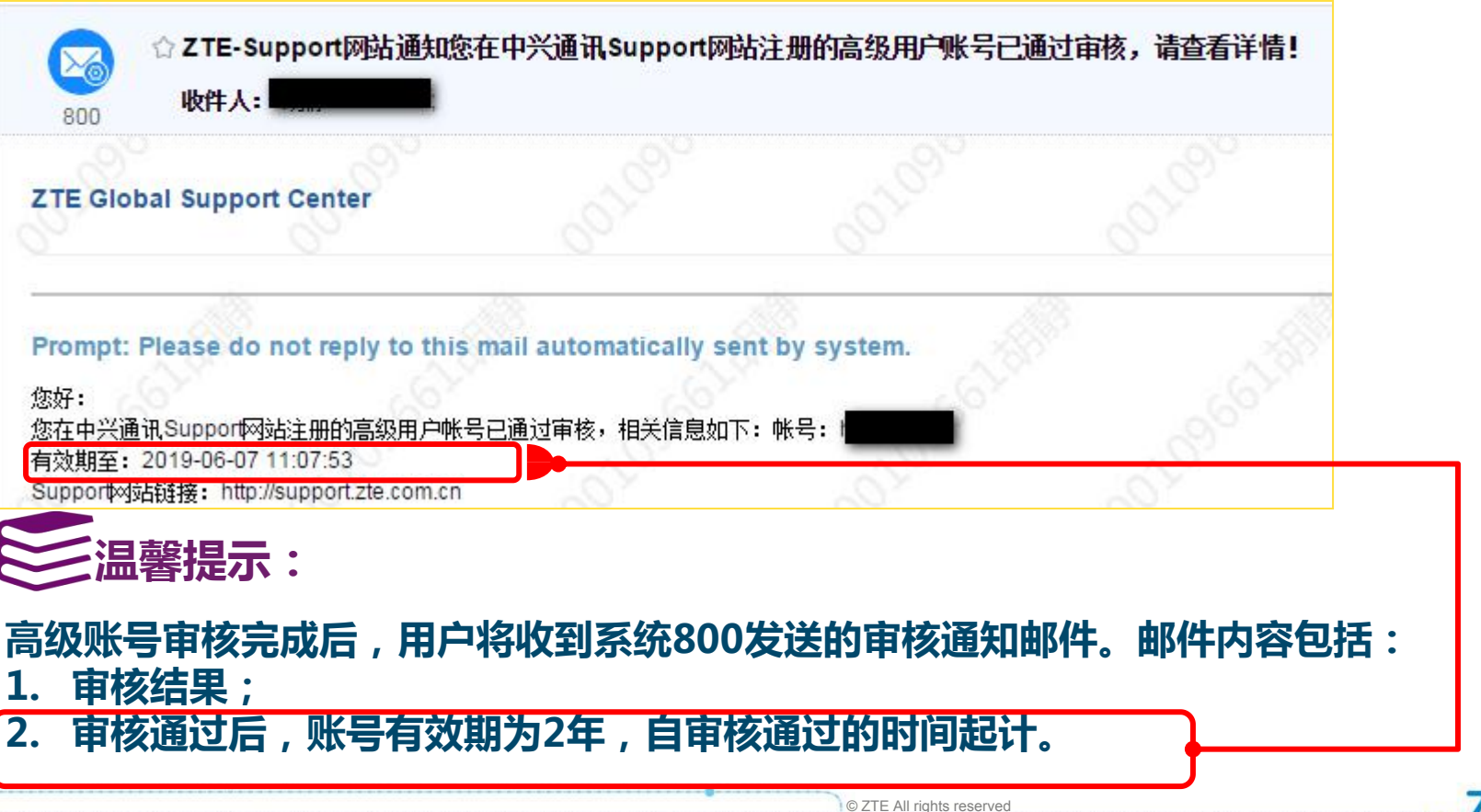

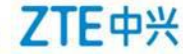

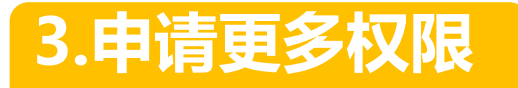

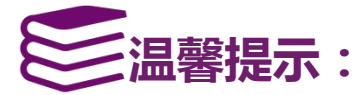

#### 如果用户需要申请更多的产品文档及其他权限,请选择申请更多权限操作

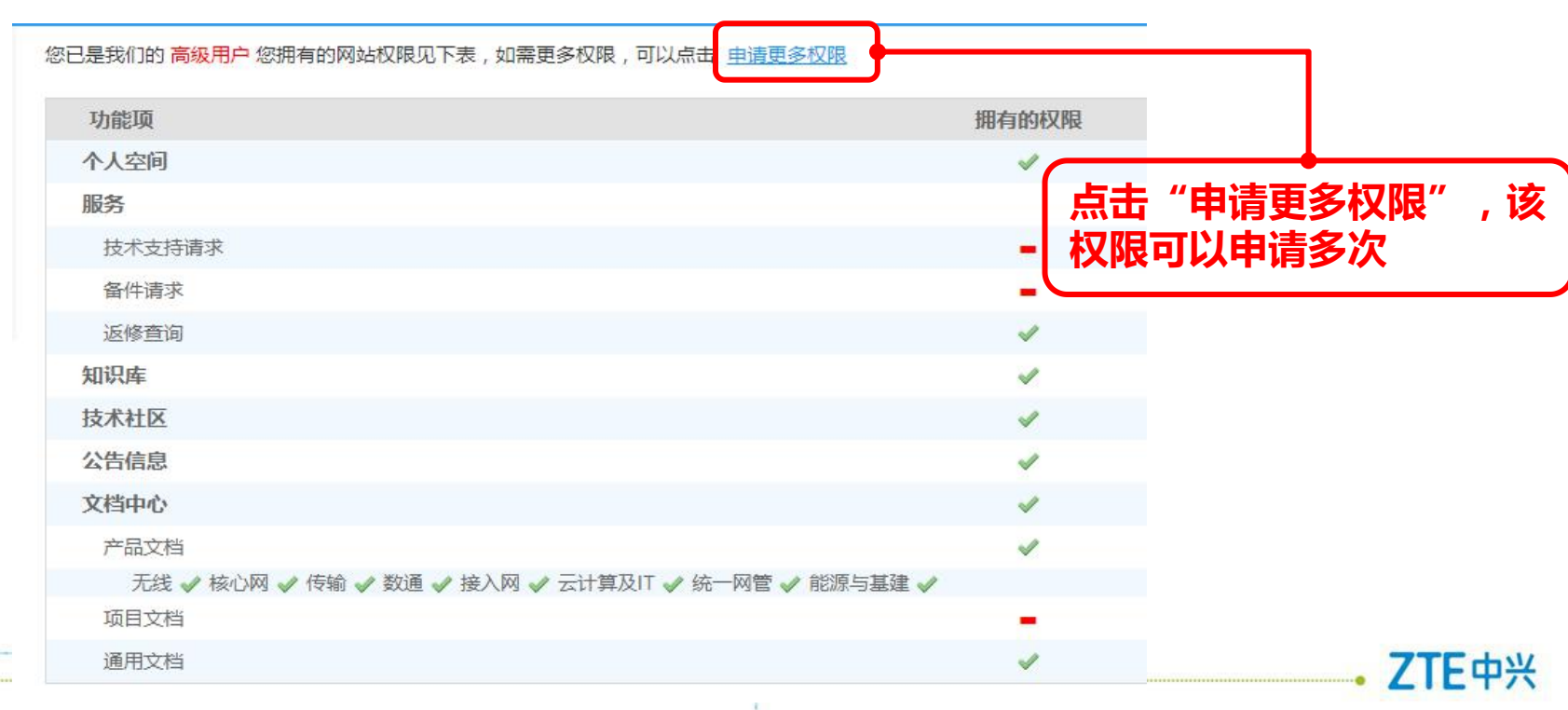

## 3.申请更多权限

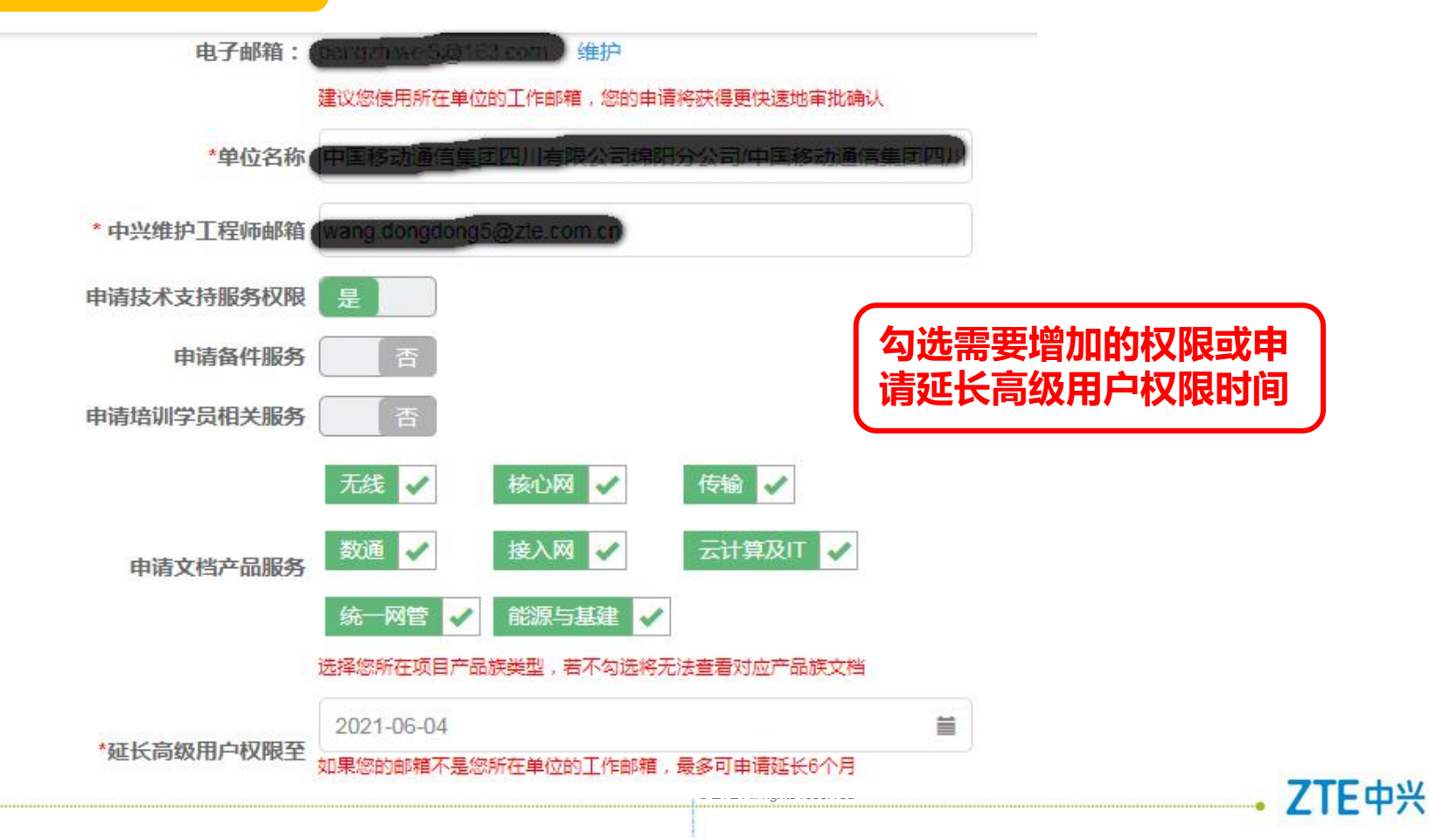

# 3.申请更多权限

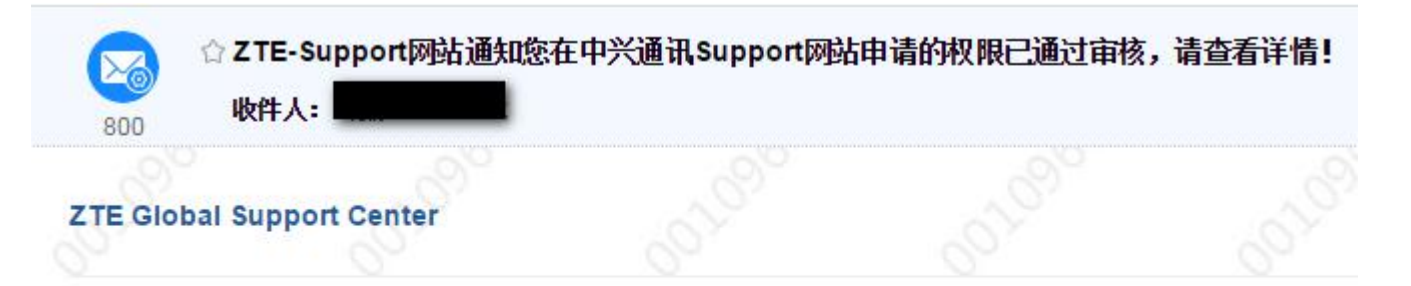

Prompt: Please do not reply to this mail automatically sent by system.

您好: 您在中兴通讯Suppor网站申请的权限已通过审核,相关信息如下:帐号: 有效期至: 2019/6/7 11:08:18 Support网站链接: http://support.zte.com.cn

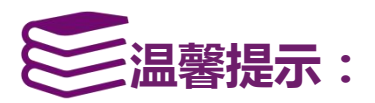

当审批完成后,中兴800系统将会向您注册的邮箱发送一封审批通知邮件,请及时查 看邮件以便获得更多的服务。

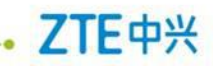

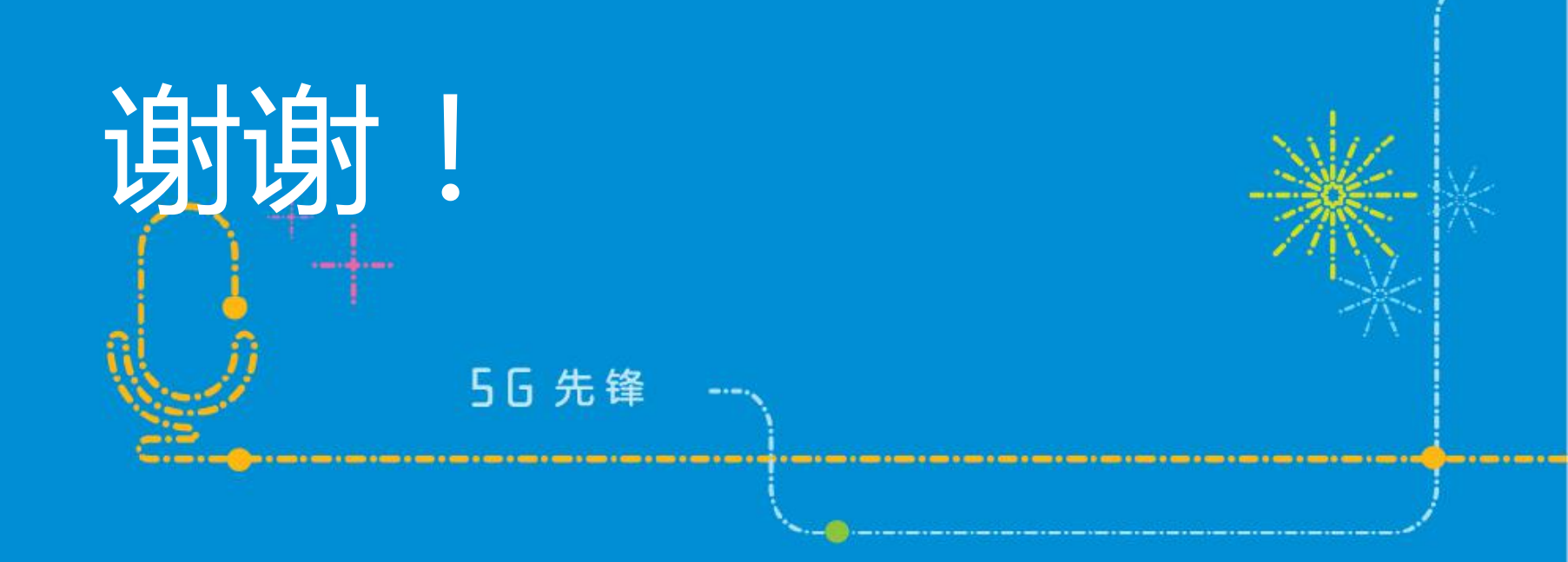

\_